## Kasvot tunnistava zoom

Yksittäiskuvan kasvo-osaa voidaan suuurentaa ja se voidaan tallentaa uuteen tiedostoon.

1 Valitse toistotila.

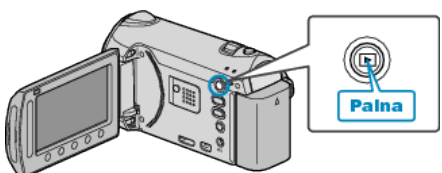

2 Valitse yksittäiskuvatila.

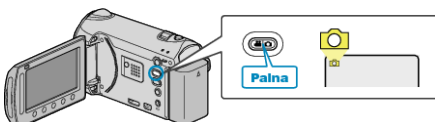

3 Valitse yksittäinen kuva ja kosketa 🛞 aloittaaksesi toiston.

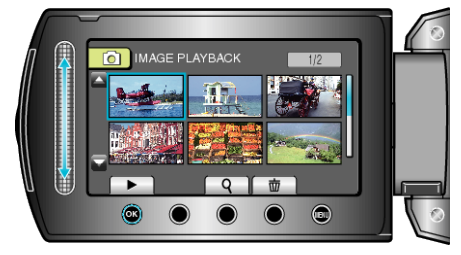

4 Kosketa 🖾.

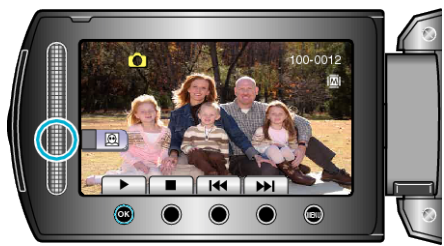

- Kohteen kasvojen ympärillä näkyy kehys.
- 5 Valitse tarkennettava zoom ja kosketa .

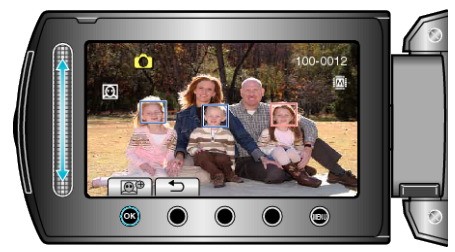

- Punaisella korostettu kasvo zoomataan lähelle.
- 6 Kosketa 🐵 toistuvasti muuttaaksesi zoomaussuhdetta.

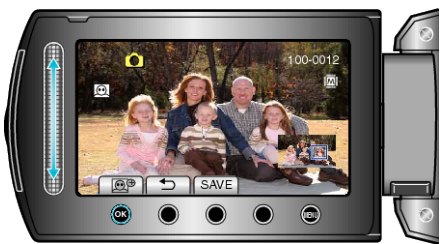

- Voit valita eri kohteen kosketusanturilla.
- Lopeta toisto koskettamalla 5.

## Kohteen kasvojen zoomauskuvien tallentaminen

1) Kosketa vaiheen 6 jälkeen "SAVE".

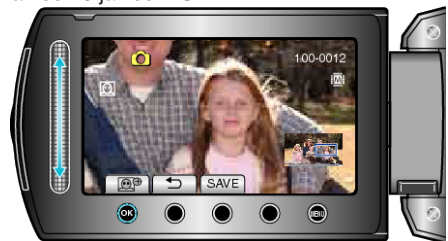

- Zoomauskuvat tallennetaan suhteessa 16:9 alkuperäisestä suhteesta riippumatta.
- Valitse "YES" ja kosketa .

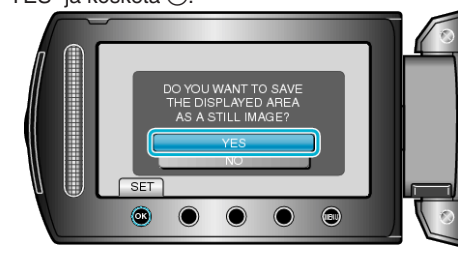